## Inhaltsverzeichnis

| 2. Anlegen von Benutzern | ••••• | 3 |
|--------------------------|-------|---|
|--------------------------|-------|---|

2/8

Printed on 2025/07/06 23:16

## 2. Anlegen von Benutzern

Zum Anlegen eines neuen Accounts ist es zweckmäßig, zuerst die Gruppe/Rolle auszuwählen, in welcher der Benutzer / die Benutzerin hauptsächlich arbeiten wird. Im Allgemeinen ist dies die Rolle "Design" einer Gruppe, wobei die Gruppen den ursprünglichen KVs bzw. den Standorten entsprechen.

Wählen Sie z.B. unter FFG die Gruppe El und die Rolle Design und drücken Sie "Add User".

| FIG       BM         B       BK         C       CH         C       CH         CH       <                                                                                                    | inization 23                        |                                                         |   |
|----------------------------------------------------------------------------------------------------|-------------------------------------|---------------------------------------------------------|---|
| Bit   Bit   Bit   CW   Bit   Bit                                                                                                    | FFG ^                               | 😺 Design                                                |   |
| br CH   CW   Design   Best   Design   Design   Design   Design   Design   Design   Owning Site   Over the second of the second of t                                                                                                    | BM                                  |                                                         |   |
| CO       Description:         B       Description:         Would Design-Admin       Owning Site         B       Owning Site         CO       Owning Site         Filter by Site @ All O Local Rept         Enter Work Site All O Local Rept         Enter Bole Name         Enter Group Name         Groups         Disciplines         Users         Persons         Sites         External Applications         Volumes         Calendars         Language         Graphic Priority List                                                                                                    | CH                                  | Role: Design                                            |   |
| CW       D         D       D         B       Design_Admin         H       D         F       F         F       F         E       F         E       F         E       F         E       F         E       F         E       F         Disciplines       F         Dispolications       Ou                                                                                                    | co                                  | Description:                                            |   |
| D   B   B   B   B   B   CP   B   B   CP   B   CP   CP   B   CP   CP   CP   CP   CP   CP   CP   CP   CP   CP   CP   CP   CP   CP   CP   CP   CP   CP   CP   CP   CP   CP   CP   CP   CP   CP   CP   CP   CP   CP   CP   CP   CP   CP   CP   CP   CP   CP   CP   CP   CP   CP   CP   CP   CP   CP   CP   CP   CP   CP   Coving Ste   Disciplines   Users   Persons   Stes   External Applications   Colemans   Calendars   Calendars   Calendars   Calendars   Calendars   Calendars   Calendars   Calendars   Calendars   Conving Ste   Conving Ste   Conving Ste <tr< td=""><td>CW</td><td></td><td></td></tr<>                                                                                                    | CW                                  |                                                         |   |
| Image: Select User Option     Image: Select User Option     Image: Select User Option <td>DD</td> <td></td> <td></td>                                                                                                    | DD                                  |                                                         |   |
| Image: Select User Option   FR FR FR GP Hit FR GP Hit Filter by Site (a) All () Local Repleer by Home Site All (a) Select User Option Finter User ID or User Name Enter Role Name Enter Role Name Enter Role Name Groups Roles Disciplines Users Persons Stes External Applications Volumes Calendars Language Calendars Language Graphic Priority List Output: Output: Out                                                                                                    | E                                   | Owning Siter                                            |   |
| Image   Image   Image </td <td>R Design</td> <td>owing site</td> <td></td>                                                                                                    | R Design                            | owing site                                              |   |
|                                                                                                    | B Design-Admin                      |                                                         |   |
| Image Image   Image Image                                                                                                    | ⊞-∰ Plot                            |                                                         |   |
| Image   Image   Image </td <td></td> <td></td> <td></td>                                                                                                    |                                     |                                                         |   |
| Would you like to add a new user to ELFFG/Design? Filter by Site      All      Local Repl     Filter User ID or User Name     Enter Role Name     Enter Role Name     Enter Group Name     Groups     Roles     Disciplines     Users     Persons     Sites     External Applications     Volumes     Calendars     Language     Graphic Priority List                                                                                                    | GP                                  |                                                         | _ |
| H     H     H | HE                                  | 🔮 Organization User Wizard                              | × |
| HM     IN     Filter by Site      All      Local Repl     roy Home Site All      Local Repl     Enter User ID or User Name     Enter Role Name     Control Second Second Sec | н                                   |                                                         |   |
| Filer by Site        All        Local       Repl         r by Home Site       All         Would you like to add a new user to ELFFG/Design?         Enter User ID or User Name         Add existing user to the group/role         Enter Group Name         Add new user to the group/role         Groups Roles         Add new user to the group/role         Disciplines          Add new user to the group/role         Stes                                                                                  <                                                                                                    | нм                                  | Select User Option                                      |   |
| Filter by Site @ All O Local Repl<br>r by Home Site All C<br>Enter User ID or User Name<br>Enter Group Name<br>Groups<br>Roles<br>Disciplines<br>Users<br>Persons<br>Sites<br>External Applications<br>Volumes<br>Calendars<br>Language<br>Graphic Priority List                                                                                                    | IN Y                                |                                                         |   |
| er by Home Site All  Enter User ID or User Name Enter Role Name Enter Group Name Groups Roles Disciplines Users Persons Sites External Applications Volumes Calendars Language Graphic Priority List                                                                                                    | Filter by Site 🖲 All 🔿 Local 🚫 Repl |                                                         |   |
| er by Home Site All  Enter User ID or User Name Enter Group Name Groups Roles Disciplines Users Persons Sites External Applications Volumes Calendars Language Graphic Priority List                                                                                                    |                                     |                                                         |   |
| Enter User ID or User Name Enter Role Name Enter Group Name Groups Roles Disciplines Users Persons Sites External Applications Volumes Calendars Language Graphic Priority List                                                                                                    | y Home Site All V                   |                                                         |   |
| Enter Role Name  Enter Group Name  Groups Roles Disciplines Users Persons Sites External Applications Volumes Calendars Language Graphic Priority List                                                                                                    | ter User ID or User Name            | Would you like to add a new user to ELFFG/Design?       |   |
| Enter Group Name  Enter Group Name  Groups Roles Disciplines Users Persons Sites External Applications Volumes Calendars Language Graphic Priority List                                                                                                    | ter Role Name                       |                                                         |   |
| Enter Group Name Groups Roles Disciplines Users Persons Sites External Applications Volumes Calendars Language Graphic Priority List                                                                                                    |                                     | <ul> <li>Add existing user to the group/role</li> </ul> |   |
| Groups<br>Roles<br>Disciplines<br>Users<br>Persons<br>Sites<br>External Applications<br>Volumes<br>Calendars<br>Language<br>Graphic Priority List                                                                                                    | ter Group Name                      | Add new user to the group/role                          |   |
| Roles<br>Disciplines<br>Users<br>Persons<br>Sites<br>External Applications<br>Volumes<br>Calendars<br>Language<br>Graphic Priority List                                                                                                    | uns                                 |                                                         |   |
| Disciplines<br>Users<br>Persons<br>Sites<br>External Applications<br>Volumes<br>Calendars<br>Language<br>Graphic Priority List                                                                                                    | ec .                                |                                                         |   |
| Users<br>Persons<br>Sites<br>External Applications<br>Volumes<br>Calendars<br>Language<br>Graphic Priority List                                                                                                    | ciplines                            |                                                         |   |
| Persons<br>Sites<br>External Applications<br>Volumes<br>Calendars<br>Language<br>Graphic Priority List                                                                                                    | rs                                  |                                                         |   |
| Sites<br>External Applications<br>Volumes<br>Calendars<br>Language<br>Graphic Priority List                                                                                                    | sons                                |                                                         |   |
| External Applications<br>/olumes<br>Calendars<br>Language<br>Graphic Priority List                                                                                                    | s                                   | 🚽 Back Next 🕨 🗰 Finish 🥼 Home 🛞 Close                   | e |
| /olumes<br>Calendars<br>Language<br>Sraphic Priority List                                                                                                    | ernal Applications                  |                                                         |   |
| Calendars Language Graphic Priority List                                                                                                    | umes                                |                                                         |   |
| Language<br>Graphic Priority List                                                                                                    | endars                              |                                                         |   |
| Graphic Priority List                                                                                                    | guage                               |                                                         |   |
| Linear Consum                                                                                                    | phic Priority List                  |                                                         |   |
| License Servers                                                                                                    | ense Servers                        |                                                         |   |
| S* Add User S Modify Remove                                                                                                    |                                     | S* Add User 🔍 Modify — Remove                           |   |

Selektieren Sie dann "Add new user to the group/role" Drücken Sie "Next".

-

| 💙 Orga     | nization User Wizard  |                           | ×       |
|------------|-----------------------|---------------------------|---------|
| Specify N  | ew User               |                           |         |
|            | Person Name:          | Doe, John 🏾 🔭             |         |
|            | User ID:              | jdoe *                    |         |
|            | OS Name:              | jdoe *                    |         |
|            | Password:             | •                         |         |
|            | Default Group:        | ₽s EI.FFĞ                 |         |
|            | Roles:                | s Design                  |         |
| <b>C</b> + | Default Volume:       | 学 ?                       |         |
| 2.         | Default Local Volume: | 学 ?                       |         |
|            | Licensing Level:      | Author O Consumer O Admin |         |
|            | License Server:       |                           |         |
|            | License Bundle:       |                           |         |
|            |                       |                           |         |
|            |                       |                           |         |
|            |                       |                           |         |
|            |                       |                           |         |
|            |                       |                           |         |
|            |                       |                           |         |
|            | d Back Ne             | ct 🕨 🏁 Finish 💧 Home      | 😣 Close |

Geben Sie einen Personennamen in der Form "Nachname, Vorname" ein.

Geben Sie eine User ID entsprechend der Namenskonvention bei FFG ein; üblicherweise ist dies Nachname und der erste Buchstabe des Vornahmens an erster Position.

Geben Sie einen OS Namen ein, üblicherweise ist dieser identisch mit der User ID. Dies ist zwar ein Pflichtfeld in Teamcenter, hat aber inzwischen technisch keine Bedeutung mehr.

Die Default Group und Roles wurde automtisch übernommen.

Geben Sie einen Licensing Level ein; "Author" für Anwender, welche Daten anlegen, "Consumer" für Anwender, welche Workflows ausführen oder Daten anzeigen.

Drücken Sie "Finish" um den Account anzulegen.

Unter "Persons" können Sie die weiteren Daten der Person bearbeiten.

## Printed on 2025/07/06 23:16

| 🗟 Organization 🖾                 |                    |                      |                      | - 5 |
|----------------------------------|--------------------|----------------------|----------------------|-----|
| FFG ^                            | 😻 Doe, John        |                      |                      |     |
| ter- 25 BM<br>ter- 25 BR         | Name               | Doe, John            | •                    |     |
| IB- 🐉 CH                         | Address            |                      |                      |     |
| ⊞-\$s CO<br>⊕-\$s CW             |                    |                      |                      |     |
| ⊕- <b>5</b> DD                   | City               |                      | 1                    |     |
| El Decise                        | State              |                      | Zin Code             |     |
| ⊕ Sesign                         | -                  |                      | Lip code             |     |
| 🕀 🐺 Plot                         | Country            |                      |                      |     |
|                                  | Organization       |                      |                      |     |
| 🐵 🚋 GP                           | Employee Number    |                      |                      |     |
| HE                               | Internal Mail Code |                      |                      |     |
| 🗒 🕹 нм                           | E-Mail Address     | inha das@company.com |                      | 1   |
| 🕒 🕀 🐌 IN 🗸 🗸                     | Dhana bhumhan      | john.doe@company.com |                      | 1   |
| Filter by Site  All  Local  Repl | Phone Number       |                      |                      |     |
| Filter by Home Site All V        | Locale             |                      | 2                    |     |
| Enter User ID or User Name       | Time Zone          | 6                    | 2                    |     |
| Enter Role Name                  | Owning Site        |                      |                      | _   |
| Se Enter Group Name              | User Image:        |                      |                      | ••• |
|                                  |                    |                      |                      |     |
| S Persons                        |                    |                      |                      |     |
| 15,000,00                        |                    |                      |                      |     |
| A Destroyed in                   |                    |                      |                      |     |
| The South And                    |                    |                      |                      |     |
| 1. S. Lange Te.                  |                    |                      |                      |     |
| a & Joseph Million               |                    |                      |                      |     |
| 🕀 💫 Doe, John                    |                    |                      |                      |     |
| 1 Statement                      |                    |                      |                      |     |
| v                                |                    | 🔆 Create 🔍 🗠 Mod     | ify 🗙 Delete 🍐 Clear |     |

5/8

Für das Versenden von Emails sollte die E-Mail-Adresse der Person hinterlegt sein. Alle weiteren Angaben sind optional.

Im nächsten Schritt muss der Anwender / die Anwenderin m indestens einem Projekt (ehemals EAC) zugeordnet werden, damit er/sie in Teamcenter Daten sehen kann.

Öffnen Sie die Applikation "Projekt". Wichtig ist, dass Sie in dem entsprechendem Projekt "Team Administrator" sind.

Hinweis: der administrative Account "tcadm" ist "Projekt Administrator" in allen Projekten und damit auch immer "Team Administrator".

| 2025/07/06 25:16 | 2025/0 | 07/06 | 23:16 |
|------------------|--------|-------|-------|
|------------------|--------|-------|-------|

6/8

| Project 🕴 💛 🗖                                        | Definition 🖂 🕅 AM Rules 👎 Libraries                                                                                                    |                                                                                                    |                      |
|------------------------------------------------------|----------------------------------------------------------------------------------------------------|----------------------------------------------------------------------------------------------------|----------------------|
| > Project<br>> C1 00001                              | Create Modify Copy X Delete                                                                                                    | Clear                                                                                                    |                      |
| > == 10011<br>> == 10050<br>> == 10051<br>> == 10052 | ID         00002           Name         00002           Description         MAG Intern                                                                                                    |                                                                                                    |                      |
| > 📰 10060                                            | Project Category                                                                                                    |                                                                                                    |                      |
|                                                      | Parent<br>Status @Active Olnactive Olnactive Ar                                                                                                    | nd Invisible                                                                                                    |                      |
|                                                      | Program O Project     Inherit member selection from par Collaboration Categories                                                                                                    | ent v                                                                                                    |                      |
|                                                      | Member Selection                                                                                                    | <b>S B B</b>                                                                                                    |                      |
|                                                      | <ul> <li>Single BIW_Planner</li> <li>Single Engineering</li> <li>Single FFG</li> <li>Single FFG</li> <li>Single Administration</li> <li>Single Sponsor</li> <li>Single Validation Administration</li> <li>Single Validation Administration</li> <li>Single Administration</li> <li>Single Administration</li> <li>Single Administration</li> <li>Single Administration</li> <li>Single Administration</li> <li>Single Administration</li> <li>Single Administration</li> <li>Single Administration</li> <li>Single Administration</li> <li>Single Administration</li> <li>Single Administration</li> <li>Single Administration</li> <li>Single Administration</li> </ul> | Name           Name           is: 00002.Project Administrator           is: [LFFG.Design           is: [LFFG.Design           is: [G.FFG.Design           is: Str.FFG.Design           is: NT.FFG.Design           is: NT.FFG.Design           is: RT.FFG.Design           is: NT.FFG.Design           is: NT.FFG.Design           is: TS.FFG.Design           is: TS.FFG.Design           is: Infodba (infodba) | Status<br>Privileged |
|                                                      |                                                                                                    | tcm_adm (tcm_adm)                                                                                                    | Privileged           |

Selektieren Sie das entsprechende Projekt.

Suchen Sie in der "Member Selection" nach dem User.

Selektieren Sie den User und drücken Sie den "+" Knopf.

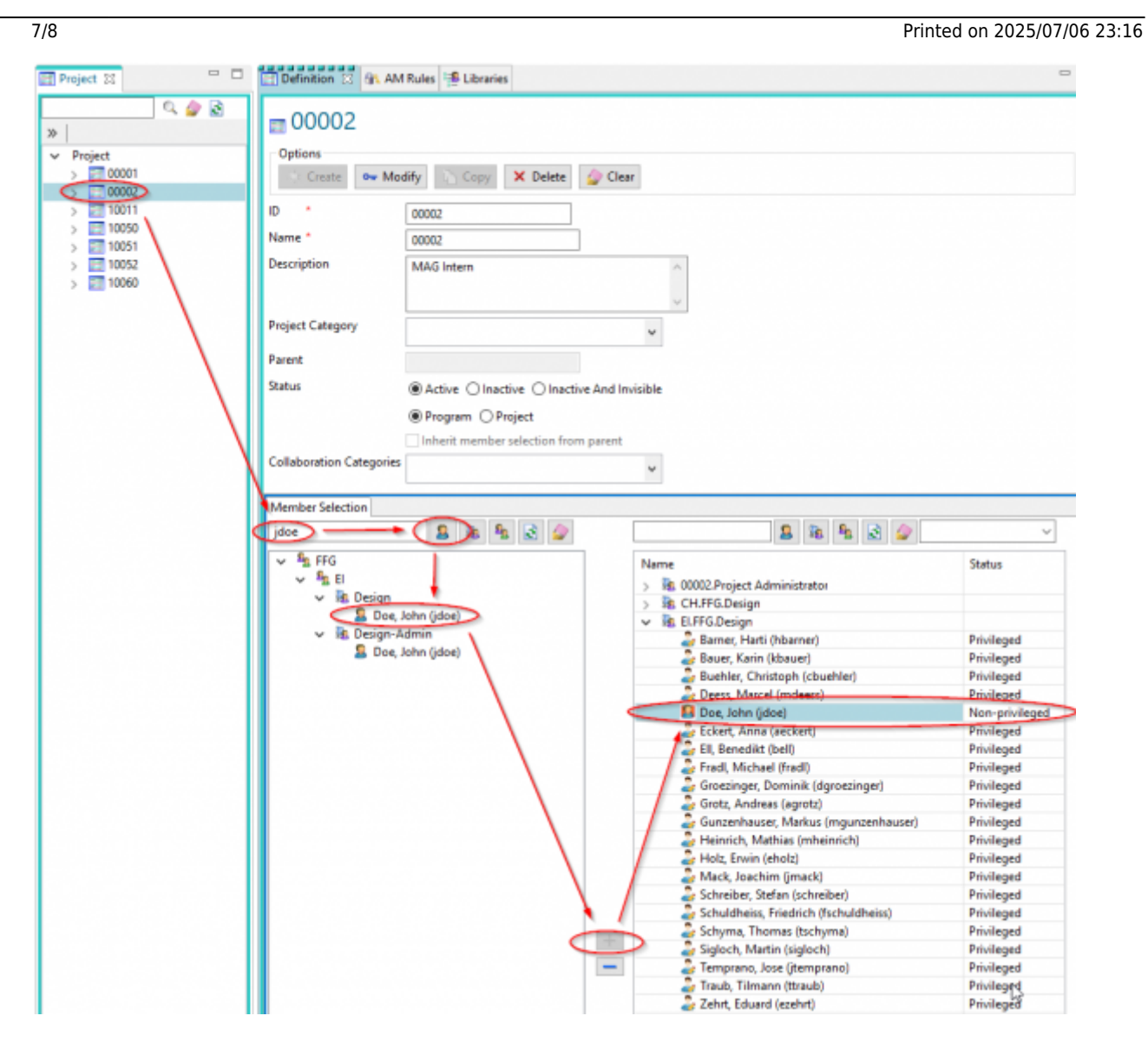

Der User wird als "Non-prilivedged" User im Projekt angelegt. Er hat damit Berechtigung, Daten dieses Projekts zu sehen, kann aber keine Daten anlegen.

Damit der User Daten in diesem Projektkontext erzeugen kann, selektieren Sie den User und drücken Sie die rechte Maustaste.

| Name                                                | Status                                                                                                    |
|-----------------------------------------------------|----------------------------------------------------------------------------------------------------|
| > 3 00002.Project Administrator                     |                                                                                                    |
| > 🔢 CH.FFG.Design                                   |                                                                                                    |
| B ELFFG.Design                                      |                                                                                                    |
| Contract of the Internet                            | Privileged                                                                                                    |
| Contract Name (Science)                             | Privileged                                                                                                    |
| Chatries Dreitiget Libertfell                       | Privileged                                                                                                    |
| States Rend (Indeed)                                | Privileged                                                                                                    |
| 🔝 Doe, John (idea)                                  | Man nmillagad                                                                                                    |
| Set Default Project                                 |                                                                                                    |
| Set Privileged Users                                | >                                                                                                    |
| Unset Privileged Use                                | rs                                                                                                    |
| Select a Project team                               | n administrator                                                                                                    |
| Descriptions (Note (Station))                       | a margaret                                                                                                    |
| Andread of Charles and Andread and                  | March 1997                                                                                                    |
| Table Server address                                | Revision 1                                                                                                    |
| Advantation (second                                 | Provide A.                                                                                                    |
| Columbus, Station (columbus)                        | Startinger.                                                                                                    |
| Constructions Product Statistics                    | The Report                                                                                                    |
| Charge Transmittedured                              | Providence of the local state of the local state of |
| April Additional                                    | The Report                                                                                                    |
| <ul> <li>Tempore a loss (program)</li> </ul>        | Privilegent                                                                                                    |
| <ul> <li>Tests Treasultanti</li> </ul>              | Star Report                                                                                                    |
| COMPARIANCE AND AND AND AND AND AND AND AND AND AND | The Report                                                                                                    |

Im folgenden Dialog wählen Sie "Set Priviledged User".

| Name                                | Status     |
|-------------------------------------|------------|
| > 🌆 00002.Project Administrator     |            |
| > R CH.FFG.Design                   |            |
| Is ELFFG.Design                     |            |
| There and there                     | Privileged |
| <ul> <li>See Article and</li> </ul> | Privileged |
| Burlin, Christoph Chardenia         | Privileged |
| Two the statements                  | Privileged |
| Doe, John (jdoe)                    | Privileged |
| Column Conception                   | Privileged |
| And Address in the second           | Privileged |

Anschließend bekommt der User "Priviledged" Rechte für dieses Projekt.

Sie müssen anschließend unbedingt den Knopf "Modify" in der Projektkonfiguration drücken, damit alle Änderungen gespeichert werden.

| Project 😫 👘 🗖 Definition 😂 🚳 AM                                                                                                    | A Rules 📫 Libraries                              |
|----------------------------------------------------------------------------------------------------|--------------------------------------------------|
| Image: Construction of the second second s | dify Copy X Delete Clear                         |
| Parent                                                                                                    |                                                  |
| Status                                                                                                    | Active      Inactive      Inactive And Invisible |
|                                                                                                    |                                                  |
|                                                                                                    | Inherit member selection from parent             |
| Collaboration Categories                                                                                                    | ۲. ۲                                             |